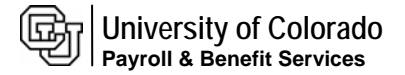

## CU 8.9 HRMS Step by Step Guide Approve Job Data Outside Worklist – Workforce Administration Module

Overview: This guide provides instruction on approving job data outside Worklist.

In version 8.9, Oracle/PeopleSoft has changed the name of Administer Workforce to Workforce Administration.

*Note:* The screen shots used in this guide may not be representative of your access.

| 1. Navigate to Job                                                       |                                                                                                    |                                                                                                    |                                                                                                    |                                                                                                    |
|--------------------------------------------------------------------------|----------------------------------------------------------------------------------------------------|----------------------------------------------------------------------------------------------------|----------------------------------------------------------------------------------------------------|----------------------------------------------------------------------------------------------------|
|                                                                          | Menu                                                                                                    |                                                                                                    | Intogradu                                                                                                    | rtaciao nome <u>vvortist</u> <u>Autoro ravontes</u> <u>signout</u>                                                                                                    |
| Apploval page                                                            | Search:                                                                                                    | Main Menu > Workforce Administration >                                                                                                    |                                                                                                    |                                                                                                    |
|                                                                          |                                                                                                    | Dob Information                                                                                                    |                                                                                                    |                                                                                                    |
| Workforce                                                                | My Favorites Reports and Reviews                                                                                                    | Maintain information about a person tied to a specific job record                                                                                                    |                                                                                                    |                                                                                                    |
| Administration <ul> <li>Job Information</li> <li>Job Approval</li> </ul> | Recruiting     Workforce Administration     Personal Information     Pensonal Information     Plan Salaries CU     Workforce Reports     Compensation     Workforce Development     Organizational Development     Enterprise Learning     Reporting Tools     PeopleTools     My Dictionary                      | Add Employment Instance     Add Employment Instance or Add Hire/Rehire     Row     Job Data Transfer Rehire only     Job Data Transfer/Rehire only     Job Data Transfer/Rehire only     Review pages and reports that show work     information for a person     Gob Summary     Wyörk Study     Job List | Sob Data     Enter job information including work location     and compensation details.     Job Approval     Maintain data about a current job.     Company Property     Enter the assignments of company property. | Add or update Contract Pay NA<br>Add or update contract pay details including<br>payment type, term, and period<br>Contract Administration<br>Update Contract Pay NA<br>Contains reports based on Job Data<br>Employees on Leave of Absence<br>Temporary Employees |
| 2. Job Approval page<br>displays                                         | University <sub>of</sub><br>Colorado                                                                                                    |                                                                                                    | <u>HR89PRAC</u>                                                                                                    | PRACT46 Home   Worklist   Add to Favorites   Sign out<br><u>New Window</u>   👯                                                                                                    |
| <ul> <li>Enter one or more of<br/>the search fields</li> </ul>           | Job Approval       Enter any information you have and       Find an Existing Value                                                                                                    | click Search. Leave fields blank for a list of all va                                                                                                    | lues.                                                                                                    |                                                                                                    |
| Click     Search                                                         | EmpliD:       begins with ♥         Empl Rcd Nbr:       =         Name (LN,FN):       begins with ♥         Last Name:       begins with ♥         Department:       begins with ♥         Last 4 SSN:       begins with ♥         HR Status:       =         Employee Status:       =         Search       Clear | earch E Save Search Criteria                                                                                                    |                                                                                                    |                                                                                                    |
|                                                                          |                                                                                                    |                                                                                                    |                                                                                                    |                                                                                                    |

- Universityof 3. Job Approval page Colorado PRAC PRACT46 Home | Worklist | Add to Favorites | displays New Window Customize Page Work Location Job Information Payroll Compensation Employment Information Job Approval Cu System defaults to ( Save) QReturn to Search) (+≣Next in List) (†≣Previous in List) (≉Refresh) Job Approval Cu Sense,Less ID: 189258 Find First I of 1 E Last Approval page 09/01/2007 Sequence: 0 🗍 Job Notes Payroll Status: Active Effective Date: Notice that all tabs of Action: HIR Hire Reason: HIR New Hire Job Data may be Department: 10261 School of Education Action Date: 02/20/2007 reviewed Job Code: 1101 Professor %TIME: 100.00 Std Hrs/Wk: 40.00 Position Number: 00647770 Professor Change Approval Pay Rate Data Status from Proposed Annual Rate: 84000.000 Comp Freq: C Contract Pay Monthly Rate: to Approved or Hourly Rate: 40.384615 Rejected \*Approval Status: Proposed 😽 Status Date: 09/01/2007 Appr/Reject: View/record any comments in Save Return to Search Notify Previous tab Next tab Work Location | Job Information | Payroll | Compensation | Employment Information | Job Approval Cu 🦳 Job Notes Check for previous unapproved rows and approve or reject
- Click Save

Approving Job Data Outside Worklist complete